ECPU

# 部屋名の文字が回転して表示されたときの変更方法

文書管理番号:1290-01

### Q.質問

部屋名称を配置すると、部屋名の文字が横向きになっている。

## A.回答

(プラン図)の
(部屋)から部屋名を選択して配置する際に、「部屋名の表示」にチェックが付いていると、部屋名称を表示できますが、以下のように文字が回転して横向きに表示される場合があります。

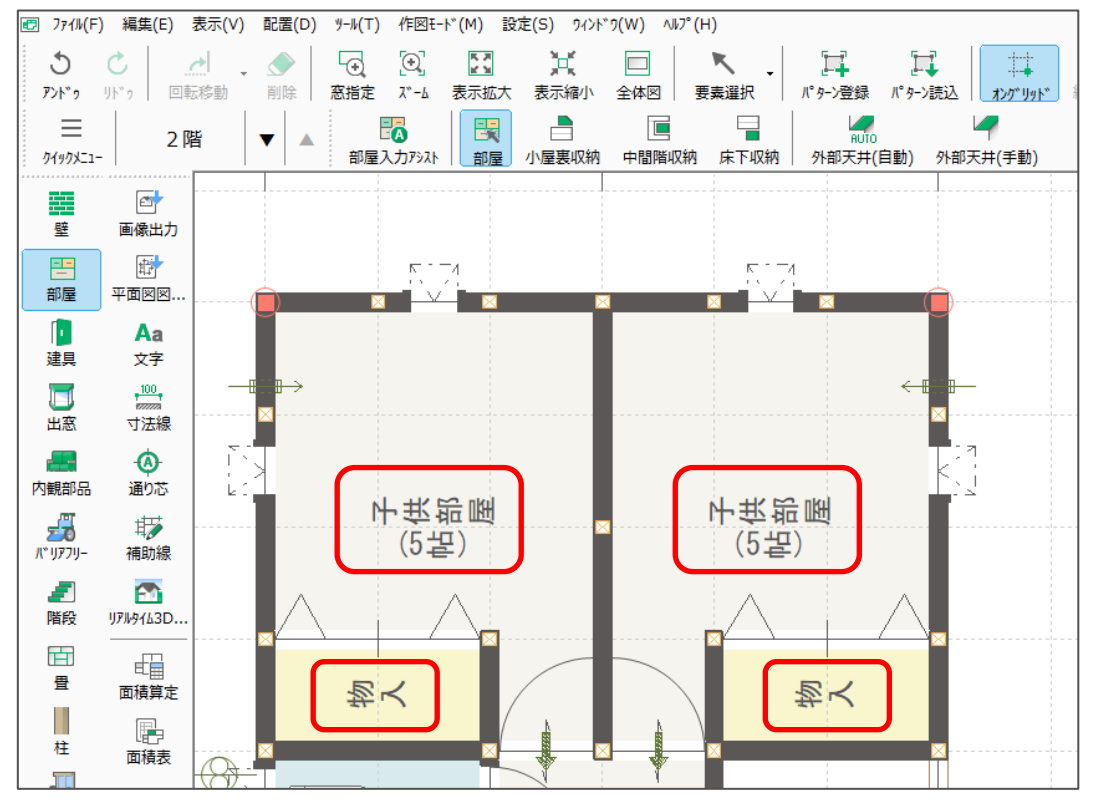

文字が回転しているのは、使用するフォントのフォント名に「@」が付いていることが影響しています。 「@」が付いたフォントは、アプリケーションに縦書き機能がない場合などに利用するフォントです。 A's (エース)は、部屋の設定時に「縦書き」「縦配置」の指定ができるため、「@」が付いていない通常 のフォントを利用します。

ここでは、 🖽 (プラン図)で配置した部屋名の使用フォントの確認と変更方法を説明します。

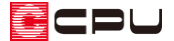

#### 操作手順

- ① ツールバーの「設定」⇒「文字一括変更」をクリック
  - \* 文字一括変更の画面が表示されます。

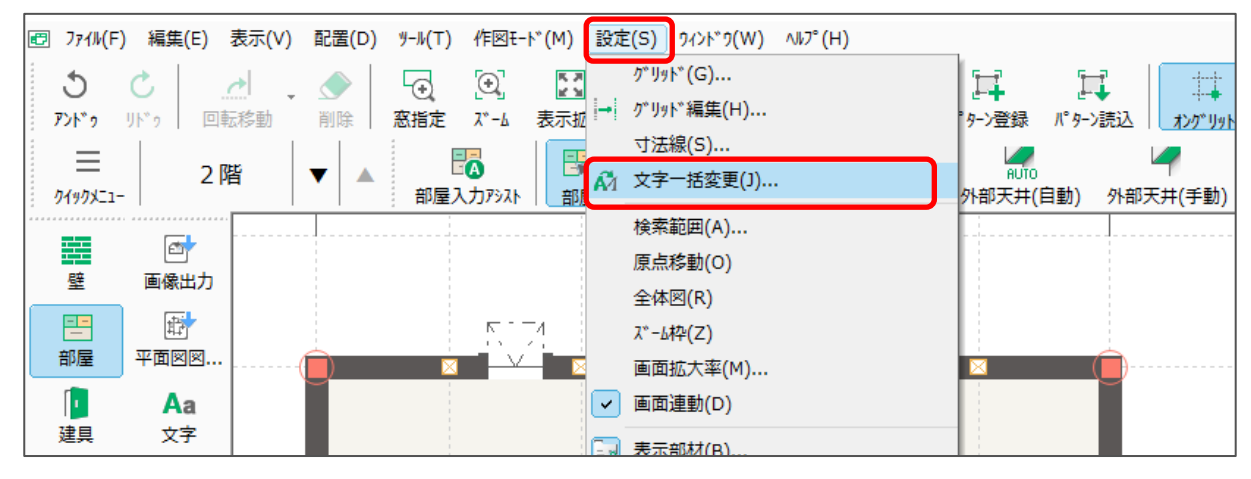

- ② 「部屋名」タブの「フォント名」を確認
  - \* ここでは、フォント名の先頭に「@」 が付いています。
- ③ フォント名を「@」が付いていないもの に変更
  - \* ここでは、「MSゴシック」に変更し ます。

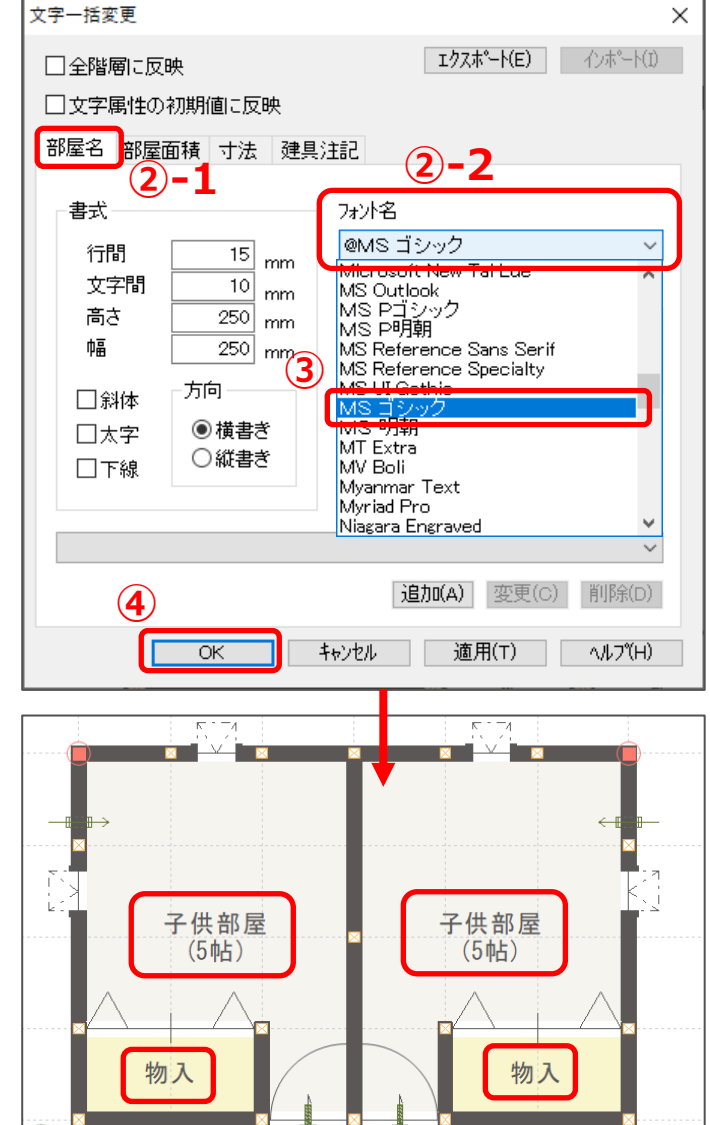

- ④ 「OK」をクリック
  - \* 部屋名が正常に表示されます。
  - \* 文字入力から配置した文字や注 記文字で、横向きに表示されてい る場合も、同様の操作で変更して ください。

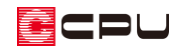

#### 【参考】

文字一括変更では、設定した内容を他の階層や初期設定として反映させることができます。

|   | 文字一括変更       | >                                                   | < |
|---|--------------|-----------------------------------------------------|---|
|   | □全階層に反映      | <b>ェクスホ<sup>®</sup>ート(E)</b> インホ <sup>®</sup> ート(I) |   |
|   | □文字属性の初期値に反映 |                                                     |   |
| L |              |                                                     |   |

● 全階層に反映

チェックあり:入力中の物件のすべての階層に文字一括変更の内容を反映 チェックなし:表示されている階層のみ反映

文字属性の初期値に反映
 チェックあり:文字種類のそれぞれの初期値として反映(ただし、面積の単位は対象外)
 チェックなし:初期値として反映しない

\* 文字一括変更の各設定項目については、こちらをご覧ください [1089] 部屋名の面積表示の変更方法

部屋を設定する際に、「文字属性」からフォント名を変更 することもできます。

部屋設定時は、前回の部屋設定で選択したフォントを 初期値として引き継ぐため、連続して部屋を設定する 場合は、フォントを毎回変更する必要はありません。 しかし、部屋設定済みの区画をクリックした場合は、 クリックした区画の設定済みのフォントが初期値として 引き継がれます。部屋設定済みの区画の部屋を変更する 場合は注意してください。

また、部屋名のフォントが複数混在した場合や、部屋名の フォントの初期値を設定し直す場合は、文字一括変更から行ってください。

| 主区画 水廻り 収 納                                                                                                    | その他                                                                                                    |                                                             |                                                                                            |                                               |                           |
|----------------------------------------------------------------------------------------------------|----------------------------------------------------------------------------------------------------|-------------------------------------------------------------|--------------------------------------------------------------------------------------------|-----------------------------------------------|---------------------------|
| 玄朝<br>あ-b<br>節下<br>尾間<br>注注<br>注意<br>子研却理<br>和室(其堂)<br>和室(其堂)<br>和室(其堂)<br>和室(其堂)<br>末の間(其堂)<br>板の間(其堂)<br>広場(大堂)<br>広場(大堂)<br>こ (<br>く | 寝室<br>室<br>空寝<br>空寝<br>空寝<br>空<br>寝<br>弦<br>弦<br>索<br>間<br>室<br>室<br>空<br>寝<br>空<br>寝<br>空<br>寝<br>空<br>寝<br>空<br>寝<br>空<br>寝<br>空<br>寝<br>空<br>寝<br>空<br>寝 | クマリクシフラフキ庭庭住住居住                                             | 9*7.7<br>9*7.7<br>9*7.7<br>9*7.7<br>9*7.7<br>7.7<br>7.7<br>7.7<br>7.7<br>7.7<br>7.7<br>7.7 | 部屋名<br>属性<br>洋室<br>フ <sup>ゥ</sup> ルビ*1-<br>Aa | 編集(E)<br>雪性(M)<br>あア亜     |
| <ul> <li>○ 部屋名の表示</li> <li>○ 面積の表示</li> <li>面積</li> <li>5帖</li> </ul>                                                                   | ОК                                                                                                    | 方向<br><ul> <li>● 横書き</li> <li>○ 縦書き</li> <li>キャン</li> </ul> | 配置<br>●横<br>○縦                                                                             | 方向<br>配置<br>配置<br>^ルプ                         | 配置方法<br>中央<br>〇 任意<br>(H) |